[ツール] → [インターネットオプション] → [セキュリティ] タブをクリックします。

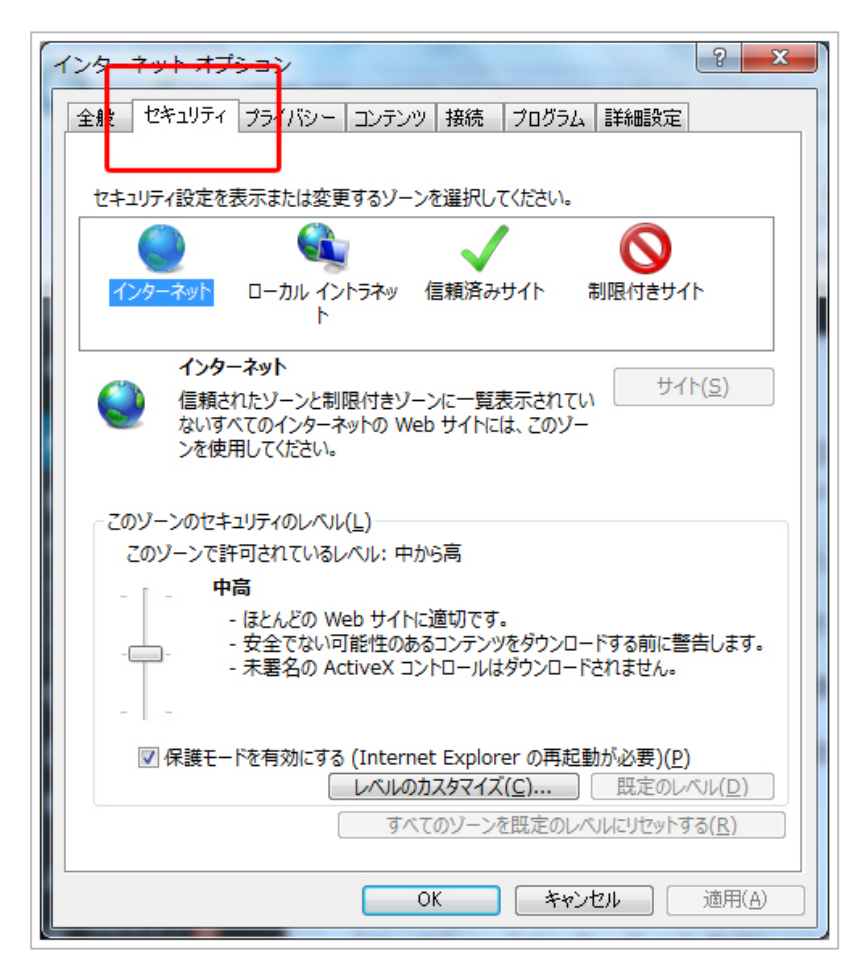

[信頼済みサイト] をクリックします。

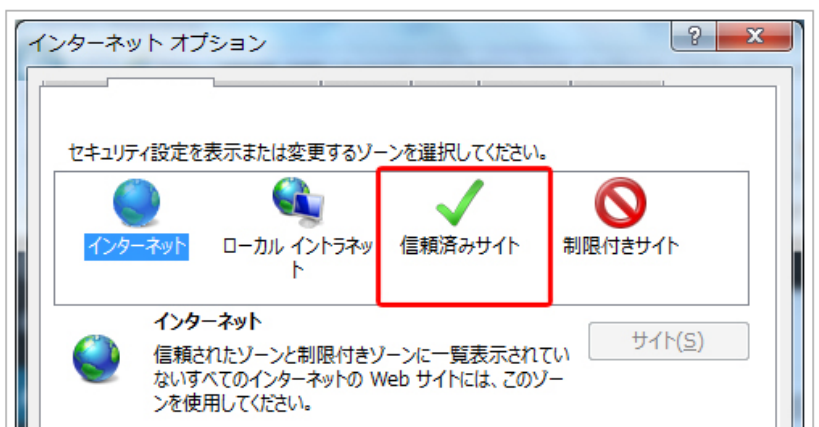

| ンを使用してください。                                                                                                    |  |  |
|----------------------------------------------------------------------------------------------------|--|--|
| このゾーンのセキュリティのレベル( <u>L</u> )<br>このゾーンで許可されているレベル:中から高<br>- 中高<br>- ほとんどの Web サイトに適切です。<br>- 安全でない可能性のあるコンテンツをダウンロードする前に警告します。<br>- 未署名の ActiveX コントロールはダウンロードされません。 |  |  |
| 図 保護モードを有効にする (Internet Explorer の再起動が必要)(P)                                                                                                    |  |  |
| レベルのカスタマイズ(C) 既定のレベル(D)                                                                                                    |  |  |
| すべてのゾーンを既定のレベルにリセットする( <u>R)</u>                                                                                                    |  |  |
|                                                                                                    |  |  |
| OK キャンセル 適用(A)                                                                                                    |  |  |
|                                                                                                    |  |  |

[サイト] ボタンをクリックします。

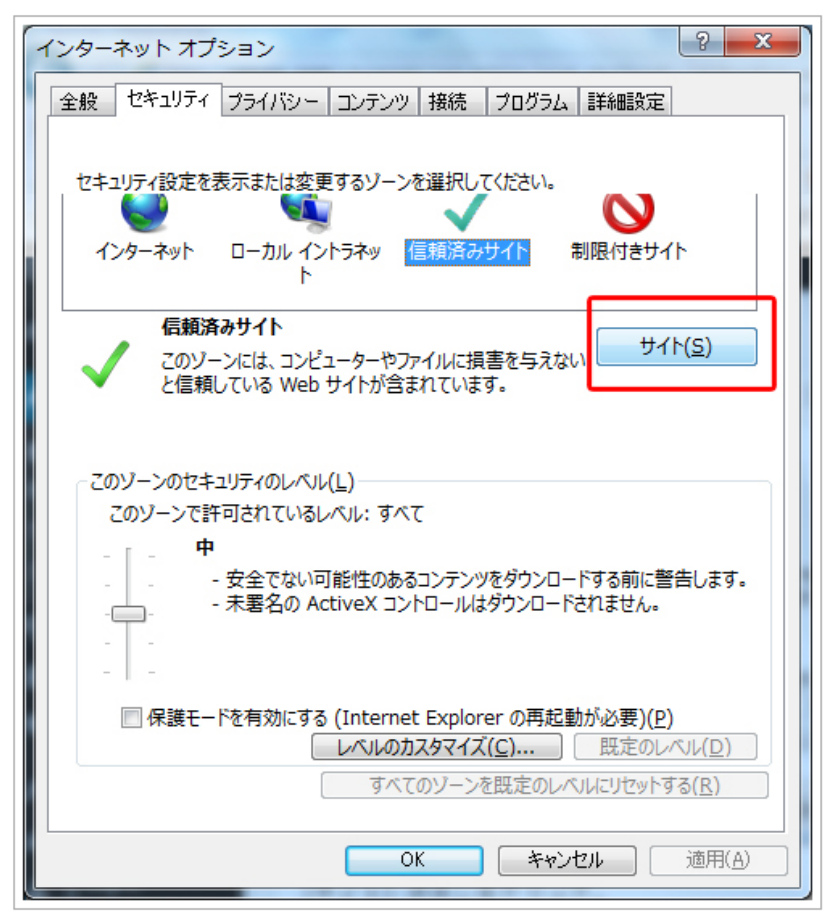

[このWebサイトをゾーンに設定する] に[http://www.mscdance.net/]と入力して[追加]ボタンをクリックします。

| 信頼済みサイト                                                               | ×              |  |
|-----------------------------------------------------------------------|----------------|--|
| このゾーンの Web サイトの追加と削除ができます。このゾーンの Web サイト<br>すべてに、ゾーンのセキュリティ設定が適用されます。 |                |  |
| - この Web サイトをゾーンに追加する(D):                                             |                |  |
| http://www.msc-dance.net                                              | 追加( <u>A</u> ) |  |
| Web                                                                   |                |  |
|                                                                       | 削除( <u>R</u> ) |  |
|                                                                       |                |  |
| 図 このゾーンのサイトにはすべてサーバーの確認 (https:)を必要とする(S)                             |                |  |
|                                                                       | 閉じる(⊆)         |  |

[Webサイト] に追加されたことを確認します。

| 信頼済みサイト                                                               | ×               |  |
|-----------------------------------------------------------------------|-----------------|--|
| このゾーンの Web サイトの追加と削除ができます。このゾーンの Web サイト<br>すべてに、ゾーンのセキュリティ設定が適用されます。 |                 |  |
| この Web サイトをゾーンに追加する( <u>D</u> ):                                      |                 |  |
|                                                                       | 追加( <u>A</u> )  |  |
| Web サイト( <u>W</u> ):                                                  |                 |  |
| http://www.msc-dance.net                                              | 削除( <u>R</u> )  |  |
|                                                                       |                 |  |
|                                                                       |                 |  |
| 図このゾーンのサイトにはすべてサーバーの確認 (https:)を必要とする(S)                              |                 |  |
|                                                                       |                 |  |
|                                                                       | 閉じる( <u>C</u> ) |  |

画面を閉じて、一度ページの再読み込みをして頂くと表示されます。